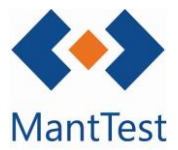

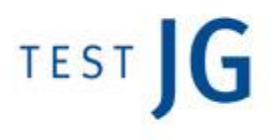

## COM CREAR UN USUARI (NET-23)

Per a la creació d'un usuari de l'aplicació, hem d'anar al menú i, a l'apartat configuració, fer clic a usuaris. I aleshores, se'ns obrirà la següent pantalla:

Una vegada aquí, hem de fer clic al botó + (assenyalat en vermell). A continuació, se'ns obrirà la finestra de definició de l'usuari, adjunta a continuació:

| ⊗ ⊗   Usuario                                                                                             |                            |   |
|----------------------------------------------------------------------------------------------------|----------------------------|---|
| Nombre                                                                                                    | Entrar al sistema como     |   |
|                                                                                                    | Usuario                    | * |
| Contrasena                                                                                                | zona preterida             | Q |
| Repetir contraseña                                                                                        |                            |   |
|                                                                                                    | Debe cambiar la contraseña |   |
| Sistema de unidades preferido                                                                             | Deshabilitado              |   |
| International system                                                                                      |                            |   |
| Cultura preferida                                                                                         |                            | * |
| <ul> <li>Español (España, alfabetización internacional)</li> <li>alfabetización internacional)</li> </ul> |                            |   |
| Permisos de acceso al contenido                                                                           |                            |   |
| Administrador general      Gestor de zonas     Gestor de recursos     Gestor                              | de contrato                |   |
| Servicios                                                                                                 |                            |   |
| Mantenimiento                                                                                             |                            |   |
| Limpieza                                                                                                  |                            |   |
| Jardinería                                                                                                |                            | Ц |
| Energia                                                                                                   |                            |   |
| Asignación de perfil                                                                                      |                            | ٠ |
| +                                                                                                    |                            |   |
| Ô                                                                                                    |                            |   |
| Grupos de solicitantes                                                                                    |                            | • |
|                                                                                                    |                            |   |

Un exemple podria ser l'adjuntat a continuació:

| <ul> <li>♦ Usuarios</li> </ul> | - ×  |
|--------------------------------|------|
| Buscar                         | Q,   |
| areabim                        | ^    |
| ASSINSTA                       |      |
| ATRIAN                         |      |
| AUNA                           | - 11 |
| BAIXLL                         | - 11 |
| Calvia                         | - 11 |
| CCCAMPSBLANCS                  | - 11 |
| cvc                            | - 11 |
| DAN                            | - 11 |
| dani                           | - 11 |
| ILUNION                        |      |
| imesapi                        | ~    |
| Ningún filtro aplicado         | • ×  |
| 🛨 🗸 🗸 🗏 🗘 🗙                    | €    |

Aquesta finestra de definició es composa principalment de 3 aspectes.

-Identificació de l'usuari. Aquí hem d'indicar el nom de l'usuari, la seva contrasenya (si, posteriorment l'usuari la volgués modificar, s'hauria de marcar el reguadre de "Ha de canviar la contrasenya), com entrarà al sistema (si com a usuari, lector o sol·licitant) i la cultura preferida.

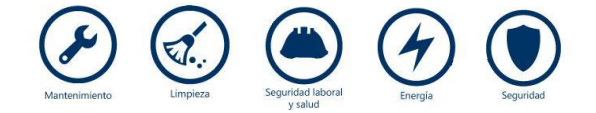

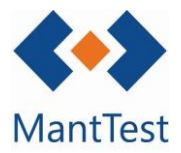

| 🐵   Usuario - OCU                                |    |                            | _ × |
|--------------------------------------------------|----|----------------------------|-----|
| Nombre                                           |    | Entrar al sistema como     |     |
| OCU                                              |    | Usuario                    | ~   |
| Modificar contraseña                             |    | Zona preferida             |     |
|                                                  |    |                            | Q,  |
| Repetir contraseña                               |    | Debe cambiar la contraseña |     |
| Sistema de unidades preferido                    |    | _                          |     |
| International System                             | ~  | Deshabilitado              |     |
| Persona                                          |    |                            |     |
|                                                  | Q, |                            |     |
| Cultura preferida                                |    |                            |     |
| ★ Español (España, alfabetización internacional) |    |                            |     |
| <b>ū</b>                                         |    |                            |     |
| \$                                               |    |                            |     |
|                                                  |    |                            |     |

- Quins aspectes del programa pot veure l'usuari. Aquí es definirà que podrà gestionar l'usuari. Aquí podem marcar

- 1) Administrador general: Si se li permet veure tot
- 2) Gestor de zones: Hem d'indicar a quines gammes de manteniment té accés, i a les zones que se li desitja donar accés. Un exemple d'aquest tipus podria ser:

| Gamas                          | Zona                         | as             |               |
|--------------------------------|------------------------------|----------------|---------------|
| ☑ Dar acceso a todas las gamas | Dar acceso a todas las zonas |                |               |
|                                | +                            | Cn.P1.C1.E_01. | Edificio 01   |
|                                | Ó                            | Cn.P1.C2.ED.   | Edificio Demo |
|                                |                              | Cn.P1.C2.H.    | Hospital      |
|                                |                              |                |               |

 Gestor de recursos: Hem d'indicar a quines gammes de manteniment té accés, i les ordres de treball que pot visualitzar (les pròpies i, a més a més, aquelles que no estan assignades o a grups de treball no especificats específicament.

| Gamas<br>☑ Dar acceso a todas las gamas | Recursos  Permitir el acceso a órdenes no asignadas  Permitir el acceso a órdenes asignadas a grupos de trabajo no especificados explícitamente |  |
|-----------------------------------------|----------------------------------------------------------------------------------------------------|--|
|                                         | +<br>ī                                                                                                    |  |

A més a més de saber que podrà gestionar l'usuari, també hem d'indicar quins mòduls o serveis pot gestionar (manteniment, neteja, jardineria i/o energia).

-Que pot fer l'usuari a l'aplicació. Aquí hem d'indicar (prèviament mitjançant la creació d'un perfil) si un usuari pot llegir, crear, modificar o eliminar les diferents funcions habilitades pel programa.

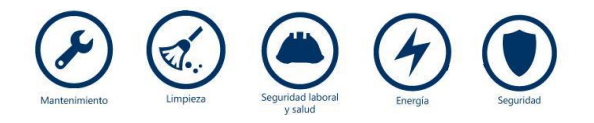